## Outlook 2007 PhAIS Categories

We have a tool which will add the PhAIS categories into each physician profile (Ask Helen/Kerrie)

To use the Categories: Create/edit a calendar event and click 'Categorize'

|                                      | Image: Image: Second second secon |                                  |               |                 |          | vent                                 |
|--------------------------------------|----------------------------------------------------------------------------------------------------|----------------------------------|---------------|-----------------|----------|--------------------------------------|
| Save &<br>Close At                   | Calendar<br>Calendar<br>X Delete<br>Invite<br>ttendees                                                                                                    | Appointment Scheduling Assistant | Show As: Free | Recurrence Zone | Cate     | gorize                               |
|                                      | Actions                                                                                                    | Show                             |               | Options         |          | Clear All Categories                 |
| This appointment occurs in the past. |                                                                                                    |                                  |               |                 |          | C>Direct>AC/clinics                  |
| iubject:                             |                                                                                                    |                                  |               |                 |          | NC>Tch>Fellowship/Formal teaching    |
| ocation:                             |                                                                                                    |                                  |               |                 |          | NC>Tch>Med/OthPhys/Other Specialties |
| tart time:                           | Mon 7/9/2012                                                                                                    | ¥ 12:00 AM                       | All day event |                 |          | NC>Tch>Multidisciplinary             |
| and time:                            | Mon 7/9/2012                                                                                                    | • 12:00 AM                       |               |                 |          | NC>Tch>Postgrad / Formal teaching    |
| and time.                            | WOIT 7/3/2012                                                                                                    | 12.00 AM                         |               |                 |          | NC>Tch>Postgrad/Evaluations          |
|                                      |                                                                                                    |                                  |               |                 |          | NC>Tch>Undergrad/Formal teaching     |
|                                      |                                                                                                    |                                  |               |                 |          | NC>Tch>Undergrad/Clinical teaching   |
|                                      |                                                                                                    |                                  |               |                 |          | Oth>CMF Leave                        |
|                                      |                                                                                                    |                                  |               |                 | lă       | Oth>Oth>Oth Leave                    |
|                                      |                                                                                                    |                                  |               |                 | Ĭ        | Oth>Sick/MedLeave                    |
|                                      |                                                                                                    |                                  |               |                 |          | Oth>Vacation                         |
|                                      |                                                                                                    |                                  |               |                 | Ō        | PartTimeCategory                     |
|                                      |                                                                                                    |                                  |               |                 | ō        | reisonal                             |
|                                      |                                                                                                    |                                  |               | (               | -        | All Categories                       |
|                                      |                                                                                                    |                                  |               |                 | <u> </u> |                                      |

The most recently used categories appear at the top – click at bottom to see 'All Categories' to give screen below.

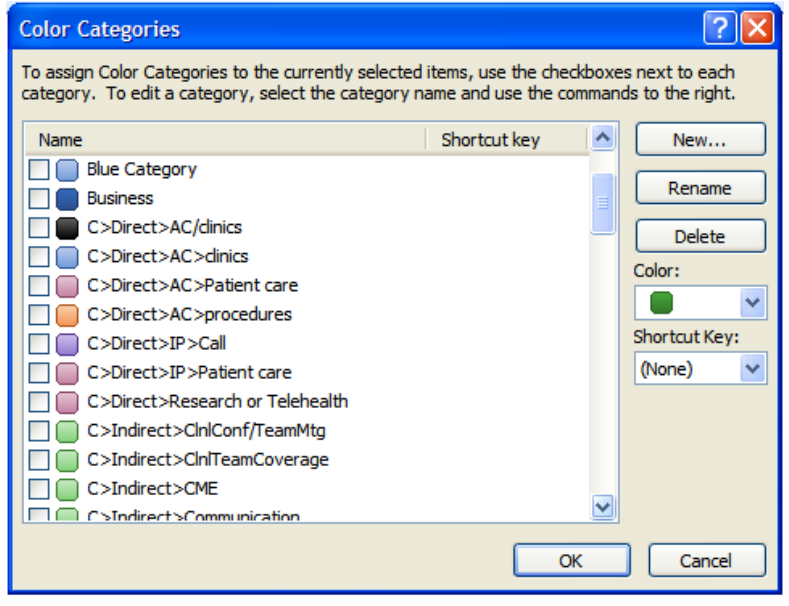

Note:

- Default categories eg 'Blue Category' can be renamed for use or deleted.
- A PhAIS category is actually identified as one starting with "C>" or "NC>" or "Oth>" or "FHA>" additional personal categories should not start with these.
- Deleting a category which is in use (by an event) will retain it but be marked 'not in master category list'.
- Only unused categories will fully delete.
- Most of the reincarnated categories could be removed by archiving items prior to Jan 2011 just like you archive emails (to a .pst file on physician U drive).
- The black categories are retired PhAIS categories and should not be used.

The following are the valid PhAIS categories with colour coding

| C>Direct>AC>dinics                    |   |
|---------------------------------------|---|
| C>Direct>AC>Patient care              |   |
| C>Direct>AC>procedures                |   |
| C>Direct>IP>Call                      |   |
| C>Direct>IP>Patient care              |   |
| C>Direct>Research or Telehealth       |   |
| C>Indirect>ClnlConf/TeamMtg           |   |
| C>Indirect>ClnlTeamCoverage           |   |
| C>Indirect>CME                        | ≡ |
| C>Indirect>Communication              |   |
| C>Indirect>Outreach/transport/coordin |   |
| FHA>Direct                            |   |
| FHA>Indirect                          |   |
| FHA>Non-dinical                       |   |
|                                       |   |
| NC>Admin > Attendance at a Conference |   |
| NC>Admin>Academic                     |   |
| NC>Admin>Education                    |   |
| NC>Admin>Financial                    |   |
| NC>Admin>Hospital business            |   |
| NC>Admin>Human Resources              |   |
| NC>Admin>IMPROVE                      |   |
| NC>Admin>Operations                   |   |
| NC>Admin>Professional collaboration   |   |
| NC>Admin>Projects and Planning        |   |
| NC>Admin>QA and clinical management   |   |
| NC>Admin>Rsrch                        |   |
| NC>Admin>UBC                          |   |
| NC>PrsnlCME>Section 1 Group Learning  |   |
| NC>PrsnlCME>Section 2 Self Learning   |   |
| NC>PrsnICME>Section3 Assessment       |   |
| NC>Rsrch>Collaboration                |   |
| NC>Rsrch>Presentations                |   |
| NC>Rsrch>Writing and documentation    |   |
| NC>Tch>Fellowship/Evaluations         |   |
| NC>Tch>Fellowship/Clinical teaching   |   |
| NC>Tch>Fellowship/Formal teaching     |   |
| NC>Tch>Med/OthPhys/Other Specialties  |   |
| NC>Tch>Multidisciplinary              |   |
| NC>Tch>Postgrad / Formal teaching     |   |
| NC>Tch>Postgrad/Evaluations           |   |
| NC>Tch>Postgrad/Clinical teaching     | ≣ |
| NC>Tch>Undergrad/Evaluations          |   |
| NC>Tch>Undergrad/Formal teaching      |   |
| NC>Tch>Undergrad/Clinical teaching    | _ |
| Oth>CME Leave                         |   |
| Oth>Oth>Oth Leave                     |   |
| Oth>Sick/MedLeave                     |   |
| Oth>Vacation                          | _ |